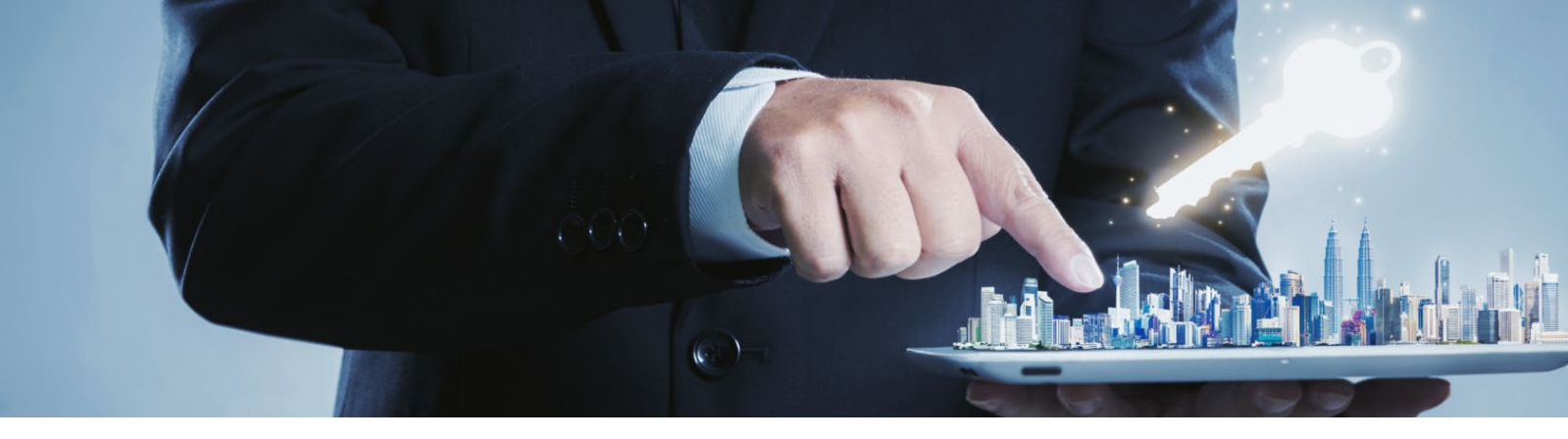

# CONNEXIONS

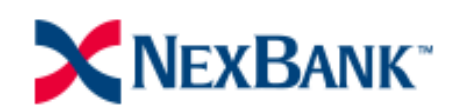

B2B Portal Broker User Guide

September 2021

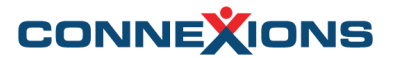

#### Welcome to Connexions!

NEXBANK will be using the Connexions platform to procure their Appraisals. Follow the steps in this guide to help place your Appraisal Orders.

#### Logging into the B2B Portal

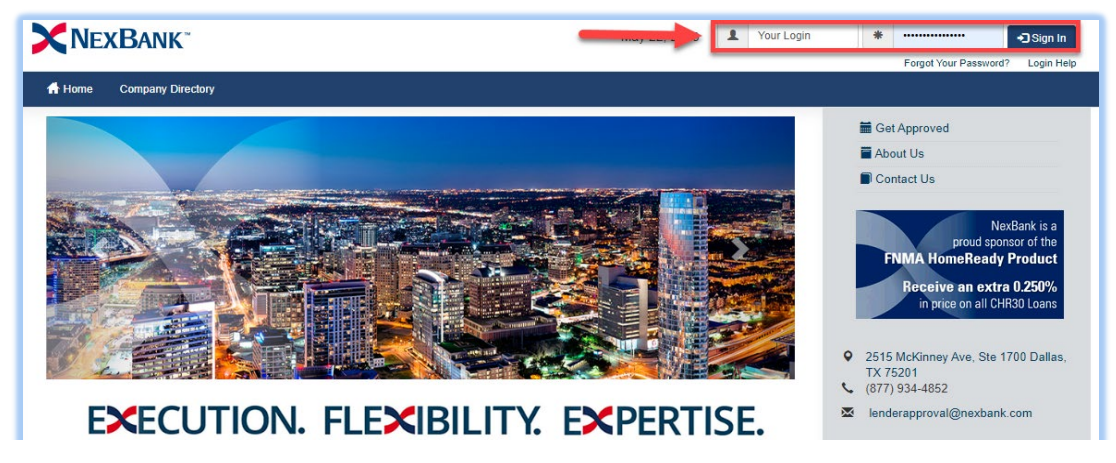

- 1. Login to the B2B Portal by going to <a href="https://www.test.pclender.com/">https://www.test.pclender.com/</a>
- 2. Enter your User ID /Password and click on Sign In.

#### Upload a Loan

|                |     | Upload              |                                                     |
|----------------|-----|---------------------|-----------------------------------------------------|
|                |     | Channel             |                                                     |
|                |     | AUS:                | Select-     Loan Program:      Q                    |
| Directory      |     | Channel:            | ♂Select ▼                                           |
|                |     |                     |                                                     |
|                |     | 🗐 Upload File       |                                                     |
| OF LOAD A LOAN |     | File                | Drag the file here or click here to browse the file |
| PRICE LOAN     |     |                     | Upload DU File                                      |
|                |     | File type           | ⑦ FNMA 3.2 ▼                                        |
|                |     |                     |                                                     |
|                | ' r | > Upload File & Ne: | xt                                                  |

Upon signing into the B2B portal you will see the option to 'Upload A Loan'. Once you Click 'Upload A Loan' you will be prompted to select the <u>AUS</u>, <u>Channel</u>, <u>Loan Program</u> and upload your **DU File.** 

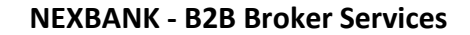

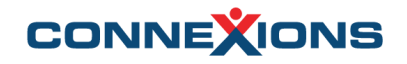

## **Disclosure Package/Create Loan File**

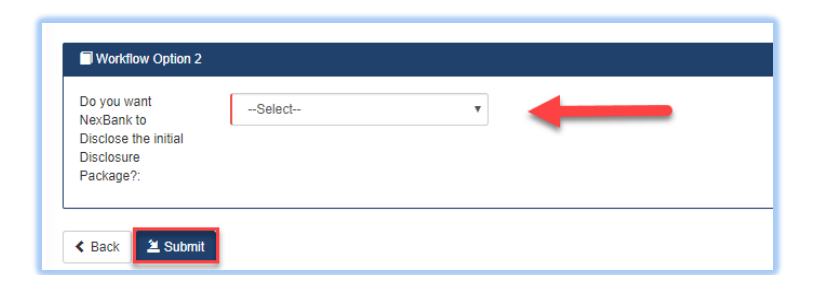

After you submit who will Disclose the Disclosing Package, the DU file will load into the portal and create the Loan file and assign a Loan Number

| Loan Number 6                             | 690002076, Joh                            | n Sample                                      | -                            |                   | Loan         | Nur       | nber                 | Floating        |
|-------------------------------------------|-------------------------------------------|-----------------------------------------------|------------------------------|-------------------|--------------|-----------|----------------------|-----------------|
| ✓ Registered<br>05/21/2020                | Setup Received                            | Submitted to UW                               | Approved<br>Condition        | l with<br>ons     | Early CD     | Eligible  | Clear to Close       | Funded          |
| Please price your<br>Credit into the loan | loan and "Save to<br>n! Then refresh to s | LOS" or Lock it in in<br>see your next step t | order to est<br>owards closi | tablish y<br>ing! | our loan pro | ogram an  | d then retrieve your | AUS Findings or |
| < 🔚 Loan Detai                            | ils Connexions A                          | opraisal 📕 Anti-Ste                           | ering Data                   | Intent t          | o Proceed    | Pricing/I | Lock Conditions      | Submit Loa 👂    |
| Loan Details                              |                                           |                                               |                              |                   |              |           |                      |                 |
| <b>A</b> Borrower                         |                                           |                                               |                              |                   |              |           |                      |                 |
| Name:                                     | John Sample                               |                                               |                              | Citizen           | ship:        | U.S. Cit  | izen                 |                 |
| Occupancy:                                | Owner                                     |                                               |                              | Marital           | Status:      | Married   |                      |                 |
| A Subject Proper                          | ty                                        |                                               |                              |                   |              |           |                      |                 |
| Street:                                   | 15 Sandstone Ct                           |                                               |                              | Propert           | у Туре:      | Single F  | amily Dwelling       |                 |
| City, St Zip:                             | San Rafael CA 9                           | 4901                                          |                              | Units:            |              | 1         |                      |                 |
| Loan Informatio                           | n                                         |                                               |                              |                   |              |           |                      |                 |
| Loan Program:                             | Conf Fixed 30                             |                                               |                              | Rate:             |              | 5.125%    |                      |                 |
| Loan Purpose:                             | Purchase                                  |                                               |                              | Lock St           | tatus:       | Floating  |                      |                 |
| Loan Amount:                              | \$300,000.00                              |                                               |                              | Ratios:           |              | 14.60%    | / 35.88%             |                 |
| Base Loan:                                | \$300,000.00                              |                                               |                              | Haz Im            | pounds:      | Yes       |                      |                 |
| LTV/CLTV:                                 | 75.00% / 75.00%                           |                                               |                              | Tax Imp           | ounds:       | Yes       |                      |                 |
| MI Coverage:                              | 0.00%                                     |                                               |                              | Agency<br>Numbe   | r:           |           |                      |                 |
| n Merge a Loan                            |                                           |                                               |                              |                   |              | -         |                      | E Cancel Loan   |

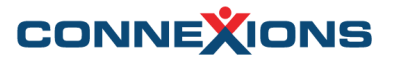

# How to Request Appraisal Order via CONNEXIONS

| Lo         | an Number 69                              | 90002076, Johi                         | n Sample                                      |                             |               |           |                          | Floating        |
|------------|-------------------------------------------|----------------------------------------|-----------------------------------------------|-----------------------------|---------------|-----------|--------------------------|-----------------|
|            | Registered<br>05/21/2020                  | Setup Received                         | Submitted to UW                               | Approved with<br>Conditions | Early CD      | Eligible  | Clear to Close           | Funded          |
| Ple<br>Cre | ease price your lo<br>edit into the loan! | an and "Save to I<br>Then refresh to s | LOS" or Lock it in in<br>see your next step t | order to establish          | your loan pro | ogram an  | d then retrieve your     | AUS Findings or |
| <          | Loan Details                              | Connexions Ap                          | opraisal 📕 Anti-Ste                           | ering Data Inter            | t to Proceed  | Pricing/I | Lock <b>E</b> Conditions | 🕑 Submit Loa 👂  |
| Lo         | oan Details                               |                                        |                                               |                             |               |           |                          |                 |
| _          | L Borrower                                |                                        |                                               |                             |               |           |                          |                 |
| N          | ame:                                      | John Sample                            |                                               | Citize                      | nship:        | U.S. Citi | izen                     |                 |

Click on the **"Connexions Appraisal"** tab from the loan page to request your Residential Appraisal. Information from the loan file will prepopulate into the <u>Connexions Order Form</u>.

Verify the information is correct, then proceed to select your Product, Preferred AMC and update any relevant Borrower information (i.e. Contact #'s/ Email)

| Connexions Appraisa   | al                                                                |
|-----------------------|-------------------------------------------------------------------|
| Request Residen       | esidential Appraisal                                              |
| Nexbank               | <b></b>                                                           |
| Property Info         |                                                                   |
| Please provide the Su | ubject Property Address to be appraised.                          |
| Street Num *          | 15                                                                |
| Street Name *         | Sandstone Ct                                                      |
| Unit Number           |                                                                   |
| City *                | San Rafael                                                        |
| State *               | CA T                                                              |
| Zip *                 | 94901                                                             |
| Purchase Price        | 400000                                                            |
| (Please enter pu      | rchase price on all purchase orders.)                             |
|                       |                                                                   |
| Appraisal Infor       | rmation                                                           |
| Accurate appraisal de | etails will help ensure an accurate report the first time around. |
| Payment Type *        | Credit Card                                                       |
| Transaction Type      | a * Purchase 🔻                                                    |
|                       | . no not w                                                        |

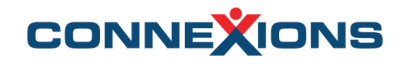

### **Selecting Products**

Scroll down on the Order Form and select the desired Product. A Product must be selected in order to display the AMC's Quote to complete the assignment.

| <ul> <li>I∎ Loan Details</li> </ul> | Connexions Appra | isal 📕 Anti-Steering Data                                                                                                    | Intent to Proceed                                                                                                    | Pricing/Lock                                                | Conditions                                | 🖸 Submit Loa 🕽 |
|-------------------------------------|------------------|----------------------------------------------------------------------------------------------------|----------------------------------------------------------------------------------------------------|-------------------------------------------------------------|-------------------------------------------|----------------|
| Connexions App                      | raisal           |                                                                                                    |                                                                                                    |                                                             |                                           |                |
| Property Ty                         | pe * Si          | ngle Family Residen 🔻                                                                                                    |                                                                                                    |                                                             |                                           |                |
| Products*                           | -                | <ul> <li>1004 - Uniform</li> <li>2055 - Exterior-</li> <li>2006 - Desktop</li> <li>2000 - Field Rev</li> <li>CDAIR - Catastrn</li> <li>2075 - Desktop</li> <li>1004D - Apprais</li> <li>Rush Fee</li> <li>1004D - Comple</li> <li>Complexity Fee</li> <li>Trip Fee</li> <li>1004D Appraisal</li> </ul> | Residential Appra<br>Only Inspection<br>Review<br>iew<br>ophic Disaster Irn<br>Underwriter Prop<br>al Update<br>tion Report | aisal Report<br>Residential<br>Ispection Re<br>Derty Inspec | Appraisal Re<br>port<br>tion Report<br>rt | port           |
| Complexity                          | Questions*       | Is this a rush order? N                                                                                                    | lo: ● Yes: ○                                                                                                    |                                                             |                                           |                |
| Select a ver                        | ndor <u>Clic</u> | k Here                                                                                                    | <ul> <li>Click to</li> </ul>                                                                                                | assign /                                                    | AMC                                       |                |

#### Select your AMC

When you click on "Select a vendor" a screen with a list of NEXBANK AMC's will appear along with their respective fee.

In order to select your preferred AMC, click on the radio button near the far right followed by 'Assign Request' at the bottom of the page

| Assign Vendor                                                                                    |                              |                         |               |          | ×  |
|--------------------------------------------------------------------------------------------------|------------------------------|-------------------------|---------------|----------|----|
| Property Address: 15 Sandstone C<br>Loan Type: Conventional<br>Products: 1004 - Uniform Resident | t, San Rafae<br>ial Appraisa | l, CA 94901<br>I Report |               |          |    |
| Eligible Vendors for As                                                                          | signment                     |                         |               |          | )  |
| Show 5 • entries                                                                                 |                              | Search:                 |               | +        |    |
| Vendor 🔺                                                                                         | Vendor<br>Type               | ♦ Vendor<br>Contact     | Vendor<br>Fee | Seler t  |    |
| ACT Appraisals / Appraisal<br>Scope                                                              | AMC                          | 888-377-8901            | \$485         | •        |    |
| InHouse Solutions - NAS                                                                          | AMC                          | 888-907-4507            | \$475         | •        |    |
|                                                                                                  |                              | Pr                      | evious 1      | Next     | J  |
| <ul> <li>Off Panel Vendors Eligi</li> </ul>                                                      | ble —                        |                         |               |          | )  |
| Show 5 • entries                                                                                 |                              | Search:                 |               |          |    |
| Vendor 🔺                                                                                         | Vendor<br>Type               | ♦ Vendor<br>Contact     | Vendor<br>Fee | Select   |    |
| ACT Appraisals / Appraisal<br>Scope                                                              | AMC                          | 888-377-8901            | \$485         | 0        |    |
| Brad Hoff                                                                                        | Appraiser                    | 360-704-7967            | \$350         | •        |    |
| InHouse Solutions - NAS                                                                          | AMC                          | 888-907-4507            | \$475         | •        |    |
|                                                                                                  |                              | Pr                      | evious 1      | Next     |    |
| Send to Assignment Engi                                                                          | ne Re                        | efresh Results          | Assign Requ   | est Canc | el |

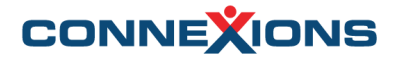

# **Update Borrower's Information**

|                                                   | <u></u>                               |                                          |                      |  |  |  |  |
|---------------------------------------------------|---------------------------------------|------------------------------------------|----------------------|--|--|--|--|
| Buyer/Borrower Info                               |                                       |                                          |                      |  |  |  |  |
| Provide accurate borrower informa<br>information. | tion, as this information will be inc | luded on your report. For purchases, ple | ase make sure to pro |  |  |  |  |
| Borrower First Name *                             | John                                  | Last Name *                              | Sample               |  |  |  |  |
| Home Number                                       | 4165555556                            | Home Number Ext.                         |                      |  |  |  |  |
| Cell/Other Number                                 |                                       | Cell/Other Number Ext.                   |                      |  |  |  |  |
| Email Address                                     | noemail@noemail.com                   |                                          |                      |  |  |  |  |
| I certify I have the<br>Borrower's Intent to      |                                       | -                                        |                      |  |  |  |  |
| Proceed *                                         |                                       |                                          |                      |  |  |  |  |
|                                                   |                                       |                                          |                      |  |  |  |  |
| Co-Borrower First Name                            | Marys                                 | Last Name                                | Sample               |  |  |  |  |
| Home Number                                       | 7722212809                            | Home Number Ext.                         |                      |  |  |  |  |
| Cell/Other Number                                 | 4165555556                            | Cell/Other Number Ext.                   |                      |  |  |  |  |
| Email Address                                     | test@test.com                         |                                          |                      |  |  |  |  |
|                                                   |                                       |                                          |                      |  |  |  |  |

Borrower's Information will prepopulate from the DU File. If there are any changes required, you can update it prior to submitting your appraisal for a *Quote*.

Only certain fields are editable or selectable / Mandatory fields must be filled

#### **Submitting a QUOTE**

Once you have selected your Product, AMC and updated any information, click on the **SAVE QUOTE** button at the bottom of the Order Form to create your order and receive a Connexions Order ID.

The Order will remain in 'Quote' status until the **Intent to Proceed** date.

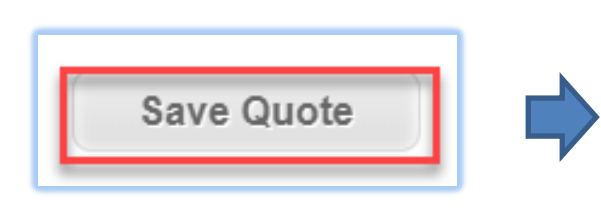

| ocation: Nexbank        |   |                                 |                         | _                   |
|-------------------------|---|---------------------------------|-------------------------|---------------------|
| C C                     | 0 | nnexions Orde                   | r Details               | Page                |
| Appraisal Information   |   |                                 | Schedule                |                     |
| Property Type:          |   | Transaction Type:               | Annual and Annual at an |                     |
| Single Family Residence | ۳ | Purchase 🔻                      | Appraisal Appointment   | ent:<br>Scheduled   |
| Loan Type:              |   | Case Number:                    |                         |                     |
| Conventional            | ۳ |                                 | Status History          |                     |
| Occupancy Type:         |   | Purchase Price:                 |                         |                     |
| Primary Residence       | ۳ | 400000                          | Status                  | Date                |
| Loan Number:            |   | Lender Target Delivery Date:    | Quote                   | 05-21-2020 05:01 pn |
| 690002033               |   | - Time - 🔻                      | - tus-                  | Ŧ                   |
| Appraised Amount:       |   | Vendor Estimated Delivery Date: |                         |                     |
|                         |   | ,                               |                         |                     |

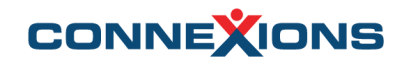

#### **Intent to Proceed**

The Appraisal will not be sent to the assigned AMC until the **Intent to Proceed** Date has been applied. Click on the 'Intent to Proceed' tab from the loan page to enter your Intent to Proceed date.

|                                                                                                    |                                          | -                                                            |                                        |                     |                                  |                   |
|----------------------------------------------------------------------------------------------------|------------------------------------------|--------------------------------------------------------------|----------------------------------------|---------------------|----------------------------------|-------------------|
| Registered<br>05/21/2020                                                                                                    | Setup Received                           | Submitted to UW                                              | Approved with<br>Conditions            | Early CD Eligible   | Clear to Close                   | Funded            |
| Please price your loa<br>Credit into the loan!                                                                                        | an and "Save to I<br>Then refresh to s   | LOS" or Lock it in in<br>see your next step to               | order to establish y<br>wards closing! | your loan program a | nd then solieve you              | r AUS Findings or |
| <ul> <li>Loan Details</li> </ul>                                                                                                    | Connexions A                             | opraisal 🔚 Anti-Ste                                          | ering Data Intent                      | to Proceed Pricing  | /Lock <b>=</b> Condition         | s 🖸 Submit Loa 👂  |
| Connexions App                                                                                                    | oraisal                                  |                                                              |                                        |                     |                                  |                   |
|                                                                                                    |                                          |                                                              |                                        |                     |                                  |                   |
|                                                                                                    |                                          |                                                              |                                        |                     |                                  |                   |
|                                                                                                    |                                          |                                                              |                                        |                     |                                  |                   |
|                                                                                                    |                                          |                                                              |                                        |                     |                                  |                   |
|                                                                                                    |                                          |                                                              |                                        |                     |                                  |                   |
|                                                                                                    |                                          |                                                              |                                        |                     |                                  |                   |
| hange Items                                                                                                    |                                          |                                                              |                                        |                     |                                  |                   |
| hange Items                                                                                                    |                                          |                                                              | Current Value                          | 9                   | Requ                             | uested Value      |
| hange Items<br>ower Intent to Procee                                                                                                  | ed Date                                  | 5/28/2020                                                    | Current Value                          | 3                   | Requ<br>MM/DD/YYYY               | uested Value      |
| hange Items<br>ower Intent to Procee<br>was the intent given                                                                          | ed Date<br>?                             | 5/28/2020<br>Oral                                            | Current Value                          | 3                   | Requ<br>MM/DD/YYYY               | uested Value      |
| hange Items<br>ower Intent to Procee<br>was the intent given<br>of Loan Estimate wh                                                   | ed Date<br>?<br>here Intent to           | 5/28/2020<br>Oral<br>5/28/2020                               | Current Value                          | 3                   | Requ<br>MM/DD/YYYY               | uested Value      |
| hange Items<br>ower Intent to Procee<br>was the intent given<br>of Loan Estimate wh<br>eed Given?                                     | ed Date<br>?<br>here Intent to           | 5/28/2020<br>Oral<br>5/28/2020                               | Current Value                          | 3                   | Requ<br>MM/DD/YYYY<br>MM/DD/YYYY | uested Value      |
| hange Items<br>ower Intent to Proceed<br>was the intent given<br>of Loan Estimate wh<br>eed Given?<br>t was given by:                 | ed Date<br>?<br>here Intent to           | 5/28/2020<br>Oral<br>5/28/2020<br>Sally                      | Current Value                          | 3                   | Requ<br>MM/DD/YYYY<br>MM/DD/YYYY | Jested Value      |
| hange Items<br>ower Intent to Procee<br>was the intent given<br>of Loan Estimate wh<br>red Given?<br>t was given by:                  | ed Date<br>?<br>here Intent to           | 5/28/2020<br>Cral<br>5/28/2020<br>Sally<br>Jeff              | Current Value                          | 3                   | Requ<br>MM/DD/YYYY               | uested Value      |
| hange Items<br>wer Intent to Procee<br>was the intent given<br>of Loan Estimate wheed Given?<br>was given by:<br>to proceed was given | ed Date<br>?<br>here Intent to<br>ren to | 5/28/2020<br>Oral<br>5/28/2020<br>5/28/2020<br>Sally<br>Jeff | Current Value                          | 3                   | Requ<br>MM/DD/YYYY<br>MM/DD/YYYY | Jested Value      |

After applying the **Intent to Proceed**, that will be updated in the NEXBANK LOS. When you log back into the B2B Portal, and return to the Connexions Appraisal tab, you will be able to Request Appraisal

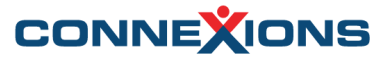

#### **Requesting Appraisal**

When the Intent to Proceed date has arrived you can go back into the B2B portal and search for the Loan that was sent for Quote. Click on the "Connexions Appraisal" tab and scroll to the bottom and to Request the Appraisal.

| Q Loan Search       Enter Loan Number       Q       Enter Last Name                                                                                                    | Reque<br>Scroll to the b                              | st Appraisal<br>ottom of Order Form             |
|----------------------------------------------------------------------------------------------------|-------------------------------------------------------|-------------------------------------------------|
| SEARCH LOAN #                                                                                                    |                                                       |                                                 |
| Pay for Appraisal                                                                                                    |                                                       |                                                 |
| Payment Information                                                                                                    | •                                                     |                                                 |
| Thank you! We have received your appraisal request. Your order number is <b>86</b><br><b>NOTE:</b> We require payment for the appraisal at the time of order before procee                                                                          | 12.<br>ading with processing of your appraisal order. |                                                 |
| The fee should not exceed \$475 (subject to change based                                                                                                    | on additional information and circumst                | Enter Credit Card<br>Information to pay for     |
| Credit Card Information                                                                                                    | Billing Information                                   | the Appraisal                                   |
| Credit Card Number:                                                                                                    | Check to use property address<br>Name:                | Once the order has been paid, the order will be |
| Credit Card                                                                                                    | Billing Address 1:                                    | directed to the assigned                        |
| Month TYear T                                                                                                    | Billing Address 2:                                    | AMC for Acceptance                              |
| <ul> <li>Is the borrower paying for this appraisal?:</li> <li>Yes: No: </li> <li>By clicking on this box, I certify that I am the card holder, or I have written authorization to process this Credit Card Payment on behalf of the card</li> </ul> | Billing City:<br>Billing State:                       |                                                 |
| for the appraisal fee(s) listed above.                                                                                                    | state •                                               |                                                 |

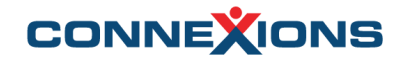

#### For any additional questions/inquiries, please contact the Connexions support team at:

1-844-259-8599 (M-F 8-8 Eastern Time) clientservices@getcnx.com